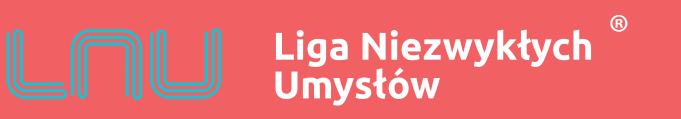

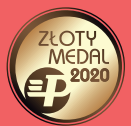

# REJESTRACJA KONTA

Instrukcja rejestracji indywidualnego konta na platformie LNU

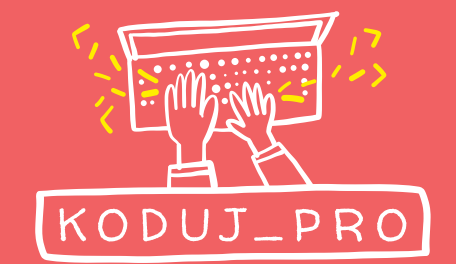

EDUKACJA.LNU.ORG.PL

Wejdź na stronę https://edukacja.lnu.org.pl/

| A privacanyopid olinjow                                                                                                    | Lico Nicouskych Umysłów – V | 4                           |                                                                                                    |     | - a V |
|----------------------------------------------------------------------------------------------------|-----------------------------|-----------------------------|----------------------------------------------------------------------------------------------------|-----|-------|
| Image: Section of the section of the section of th |                             |                             |                                                                                                    |     |       |
| LICU Liga Niezwykłych   Zaloguj się na swoje konto   Twój Login lub adres Email   Hasło   Hasło   Image: Email   Image: Email                                                                                                    | < → C W                     | nttps://edukacja.inu.org.pl |                                                                                                    | © ¥ |       |
| Ligunički, rikaj in servine edukacji njih stoljeni ji         mechanizmi cookies, ich clem jet studarcenie uslig na         najvyžszym poziomie, w tym również dostosowanych do         Twoich indywidalnych potrzeb, Korzystanie z witryny bez         zmiany ustawień przeglądarki dotyczących cookies oznacza,         że będą one umieszczane w Twoim urządzeniu. W każdej         chwili możesz dokonać zmiany ustawień przeglądarki         dotyczących cookies - więcej informacji na ten temat         znajdziesz w polityce prywatności         Logując się do serwisu jednocześnie oświadczasz, że znasz i         akceptujesz postanowienia regulaminu         Denetrie z dwar.         Denetrie z dwar.                                                                                                    |                             |                             | Liga Niezwyktych   Daloguj się na swoje konto   Iwój Login lub adres Email   Hasto   Hasto   Image State Stat |     |       |
| Demonstration of the second second                                                                                                    |                             |                             | Regulamin z okresu 2019/07/01 - teraz<br>Regulamin z okresu 2016/10/01 - 2019/07/01                                                                                                    |     |       |
| Regulamin z okresu 2019/07/01 - teraz<br>Regulamin z okresu 2016/10/01 - 2019/07/01                                                                                                    |                             |                             | 2015 - 2020 © Soft Power sp. z o.o.                                                                                                    |     |       |

# REJESTRACJA

Kliknij przycisk "Rejestracja"

| Liga Niezwykłych Umysłów X                      | +                                                                                                    |                            | - & X   |
|-------------------------------------------------|----------------------------------------------------------------------------------------------------|----------------------------|---------|
| $(\leftarrow) \rightarrow$ C' $\textcircled{a}$ | 0 🗎 https://edukacja.lnu.org.pl                                                                                                    | ··· 🖂 🌣                    | \ 🗉 🔍 🖆 |
|                                                 | <image/> Line Line Line   Invoir Login lub adres Email   Invoir Login lub adres Email </th <th>2<br/>2<br/>2<br/>2<br/>2<br/>2</th> <th></th> | 2<br>2<br>2<br>2<br>2<br>2 |         |

FORMULARZ REJESTRACYJNY

Wypełnij krótki formularz rejestracyjny.

| -                                          |                                                                                                    |         |            |
|--------------------------------------------|----------------------------------------------------------------------------------------------------|---------|------------|
| Liga Niezwykłych Umysłów X +               |                                                                                                    |         | - @ ×      |
| (←) → C û<br>■ https://edukacja.lnu.org.pl |                                                                                                    | 90% 🗹 🏠 | III\ 🗉 🛎 🖆 |
|                                            | Line Liga Niezwyktych   Diabi Załóż konto   Km jesteś?   Osobą pełnoletnią, zakładam konto dla siebie   Osobą pełnoletnią, zakładam konto dla siebie   Osobą pełnoletnią, zakładam konto dla siebie   Osobą pełnoletnią, zakładam konto dla siebie   Osobą pełnoletnią, zakładam konto dla siebie   Osobą pełnoletnią, zakładam konto dla siebie   Osobą pełnoletnią, zakładam konto dla siebie   Osobą pełnoletnią, zakładam konto dla siebie   Araci   Araci |         |            |

## FORMULARZ REJESTRACYJNY

Zaznacz zgodę na przetwarzanie danych osobowych na potrzeby związane ze świadczeniem usług na platformie LNU oraz zaakceptuj regulamin. Obie zgody są dobrowolne, ale niezbędne, aby zarejestrować konto.

| 📙 Liga Niezwykłych Umysłów 🛛 🗙 | +                               |                                                                                                    |         | - @ ×    |
|--------------------------------|---------------------------------|----------------------------------------------------------------------------------------------------|---------|----------|
| ← → ♂ ⊕                        | 💿 🖴 https://edukacja.lnu.org.pl |                                                                                                    | 90% 🗹 🏠 | ∭\ 🗊 🔹 🚅 |
|                                |                                 | 🔤 karol.sprytny@lnu.org.pl                                                                                                    |         | ^        |
|                                |                                 | A Bystrzyca                                                                                                    |         |          |
|                                |                                 | Twój login będzie wyglądał tak                                                                                                    |         |          |
|                                |                                 | 🚢 karol.sprytny                                                                                                    |         |          |
|                                |                                 | To pole powstanie automatycznie.                                                                                                    |         |          |
|                                |                                 | Nie zapomnij ustawić swojego hasła                                                                                                    |         |          |
|                                |                                 | •••••••                                                                                                    |         |          |
|                                |                                 | v ••••••                                                                                                    |         | _        |
|                                |                                 | <ul> <li>Virjažam zgodę na przetwarzanie podanych danych osobowych w celu<br/>przetwarzanie z wodzy przetwarzanie podanych danych osobowych w celu<br/>Administratorem Twolch danych osobowych jest SOB Power spółka z<br/>ograniczoną odpowiedzialnością z siedzibą we Wrodrawu 52-010, ul.<br/>Opolska 11-19. Nie udostępniamy Twoich danych innym podmiotom, z<br/>wyjątkiem podmiotów upowaznionych na podstawie przepisów prawa<br/>oraz na potrzeby rachunkowości, oli jest to niezbędne. Masz dostop do<br/>swoich danych, prawo ich poprawiania, usunięcia, ograniczenia<br/>przetwarzania, jak również prawa do ich przenoszenia. Przysługie Ci<br/>także prawo wniesienia skargi do organu nadzorczego zajmującego się<br/>ochroną danych, osobowych. Podanie danych jest dobrowolne, ałe<br/>przetwarzania Twioń danych osobowych możesz się z nami kontaktować<br/>poprzez e-mail ado@inu.org pi</li> </ul> |         |          |
|                                |                                 | Oświadczam, że znam i akceptuję postanowienia Regulaminu.                                                                                                    |         |          |
|                                |                                 | Wstecz Zařejestruj mnie                                                                                                    |         |          |
|                                |                                 | Ligowiczu: w procesie rejestracji wyślemy na Twój adres email link aktywacyjny, który<br>pozwoli nam zweryfikować Twoją tożsamość.                                                                                                    |         |          |
|                                |                                 | 2015 - 2020 © Soft Power sp. z o.o.                                                                                                    |         |          |

# FORMULARZ REJESTRACYJNY

Kliknij przycisk "Zarejestruj mnie".

| Liga Niezwykłych Umysłów 🛛 🗙 | +                               |                                                                                                    |         | - @ ×    |
|------------------------------|---------------------------------|----------------------------------------------------------------------------------------------------|---------|----------|
| (←) → C <sup>i</sup>         | 🛛 🔒 https://edukacja.lnu.org.pl |                                                                                                    | 90% 🗵 🏠 | ∭\ 🗉 🛎 🖆 |
| <u> </u>                     |                                 | 🔤 karol.sprytny@lnu.org.pl                                                                                                    |         | ^        |
|                              |                                 | → Bystrzyca                                                                                                    |         |          |
|                              |                                 | Twój login będzie wyglądał tak                                                                                                    |         |          |
|                              |                                 | 🛔 karol.sprytny                                                                                                    |         |          |
|                              |                                 | To pole powstanie automatycznie.                                                                                                    |         |          |
|                              |                                 | Nie zapomnij ustawić swojego hasła                                                                                                    |         |          |
|                              |                                 |                                                                                                    |         |          |
|                              |                                 | ✓ ••••••                                                                                                    |         | _        |
|                              |                                 | Viražam zgodę na przetwarzanie podanych danych osobowych w celu<br>świadczenia usług na platformie Liga Niezwykłych Umysłów.<br>Administratorem Twoich danych osobowych w spłata z<br>ograniczoną odpowiedzialnością z siedzibą we Wrodawu S2-010, ul.<br>Opolska 11-19. Nie udostępniamy Twoich danych innym podmiotom, z<br>wyjątkiem podmiotów upoważnionych na podstawie przepisów prawa<br>oraz na potrzeby rachunkowsóc, o iel je sto niezbędne. Masz dostęp do<br>swoich danych, prawo ich poprawiania, usunięcia, ograniczenia<br>przetwarzania, jak również prawo do ich przenoszenia. Przysługuje O<br>także prawo wriesienia skargi do organu nadzorczego zajmującego się<br>ochrong danych osobowych. Podane danych jest dothowolne, ale<br>niezbędne do realizacji ww. celu. W każdej sprawie dotyczącej<br>przetwarzania Twoich danych osobowych mozesz się z nami kontaktować<br>poprzez e-mail ado@inu.org.pl |         |          |
|                              |                                 | Oświadczam, że znam i akceptuję postanowienia Regulaminu.                                                                                                    |         |          |
|                              |                                 | Wstecz Zarejestruj mnie                                                                                                    |         |          |
|                              |                                 | Ligowiczu: w procesie rejestracji wyślemy na Twój adres email link aktywacyjny, który<br>pozwoli nam zweryfikować Twoją tożsamość.                                                                                                    |         |          |
|                              |                                 | 2015 - 2020 © Soft Power sp. z o.o.                                                                                                    |         |          |

## LINK AKTYWACYJNY

Na podany w formularzu rejestracyjnym adres e-mail, zostanie wysłana wiadomość z linkiem aktywacyjnym. Może się zdarzyć, że wiadomość dotrze na Twoją skrzynkę odbiorczą dopiero po kilkunastu minutach. W razie problemów z jej odszukaniem, sprawdź wszystkie foldery, w tym SPAM, oferty itp. Wiadomość będzie miała tytuł "Potwierdź link aktywacyjny", a jako autor pojawi się nazwa "Formularz rejestracyjny.

| ×  | POCZTA                                        |             |         |                        | Ť   | Q                                                                                                    | karol.sprytny@l | Inu.org.pl 🔻 | Ċ   |
|----|-----------------------------------------------|-------------|---------|------------------------|-----|----------------------------------------------------------------------------------------------------|-----------------|--------------|-----|
|    | NAPISZ WIADOMO                                | ść          | 0 1     | ) przenieś – więcej    | -   |                                                                                                    |                 | 1-40 z 96 🖪  | 123 |
|    | ⊠ Odebrane                                    | 23409       |         | Autor A                |     | Tamat A                                                                                                    | 1 @             | Doto -       |     |
| ¤, | Społeczności                                  | 2198        |         | Formularz rejestracyjn | y 🖸 | Potwierdź link aktywacyjny<br>Potwierdź swoje dane Drogi Użytkowniku! Twoje konto jest już prawie gotowe, potrzebujemy | : 07            | 21.02.2019   | Od  |
| ¢  | Oferty Powiadomienia                          | 2760<br>869 | DWA TIN | ТЕМИ                   |     | tyiko potwierdzenia Twoich danych: Login Karol.sprytny Imie                                                            |                 |              |     |
|    |                                               |             | •       |                        |     |                                                                                                    |                 |              |     |
|    | <ul> <li>Załączniki </li> <li>Kosz</li> </ul> |             |         |                        |     |                                                                                                    |                 |              |     |
|    | I Wysłane                                     |             |         |                        |     |                                                                                                    |                 |              |     |
|    | Ø SPAM                                        | 140         |         |                        |     |                                                                                                    |                 |              |     |
|    | Szkice                                        |             |         |                        |     |                                                                                                    |                 |              |     |
|    | Foldery 👻                                     |             |         |                        |     |                                                                                                    |                 |              |     |
| ?  |                                               |             |         |                        |     |                                                                                                    |                 |              | -   |

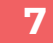

#### LINK AKTYWACYJNY

Kliknij w link aktywacyjny, który znajdziesz w wiadomości.

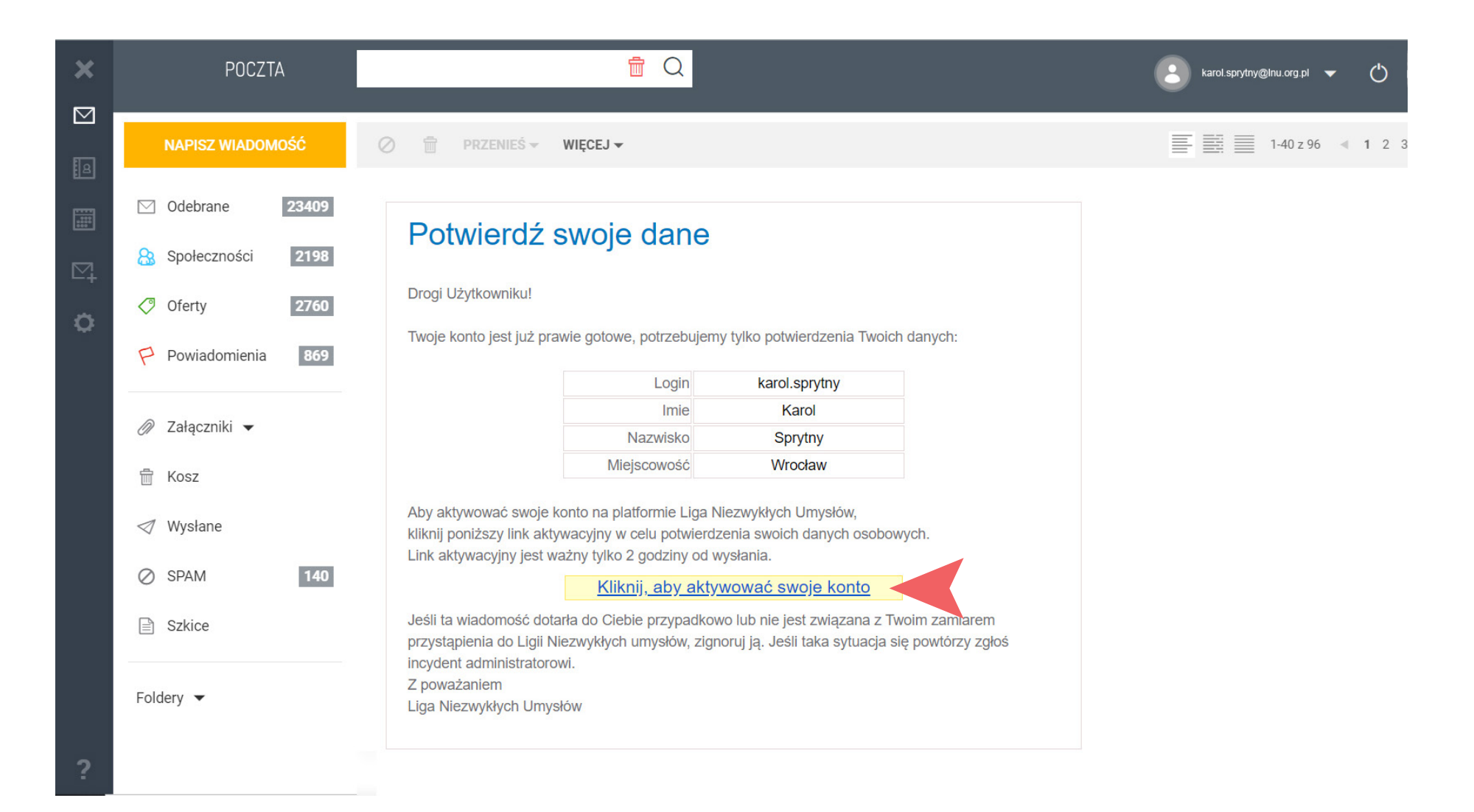

# Ⅲ\ 🗊 🌒 🚽 ... 🖂 🏠 (←) → @ @ 💿 🔒 https://edukacja.lnu.org.pl Liga Niezwykłych Umysłów Zaloguj się na swoje konto Gratulu e! Twój adres email został zweryfikowany. Twole konto zostało aktywowane! Proszę zaloguj slę karol.sprytny f Rejestratja Zapomniałem hasła Ligowiszu, w naszym serwisie edukasyjnym stosujemy mechanizmy cookies. Ich celem jest świadczenie usług na inglwyds ym profon i'r wrgar rówr ied daste cowanych da Twolch Indywidualnych potrzeb. Korzystanie z witryny bez zmiany uslawień przegłądarki dotyczących cockies cznarza, że będą one umieszczane w Twolm urządzeniu. W każdej chw li mozesz dokonać zmiany ustawień przeglądarki dotyczących cookies - więcej informacji na teratemat znajdziesz w polityce prywatności Lugija, się do se raisu jednoce se ie oświado orsz, że storad akceptujest postanowienia regularninu Regularit in 2 denesis 2019/02/07 Litera : Regularnin z okresu 2016/10/01 - 2019/07/01

**AKTYWACJA KONTA** 

📙 Liga Nieżwykłych Umysłów

× +

Po kliknięciu w link aktywacyjny przeniesiesz się z powrotem na stronę logowania. Twoje konto powinno być już aktywne. Jeżeli tak będzie, zobaczysz komunikat taki, jak na grafice poniżej. Link aktywacyjny ma ograniczoną czasowo ważność. Jeżeli klikniesz go po czasie ważności, zostaniesz o tym poinformowany i będziesz musiał proces rejestracji przejść od początku.

## **KONTO TRIAL**

Tak będzie wyglądał ekran startowy po pierwszym zalogowaniu na konto w bezpłatnej wersji. Takie konto nie ma limitów czasowych, ma natomiast ograniczony dostęp do kursów i niektórych funkcjonalności.

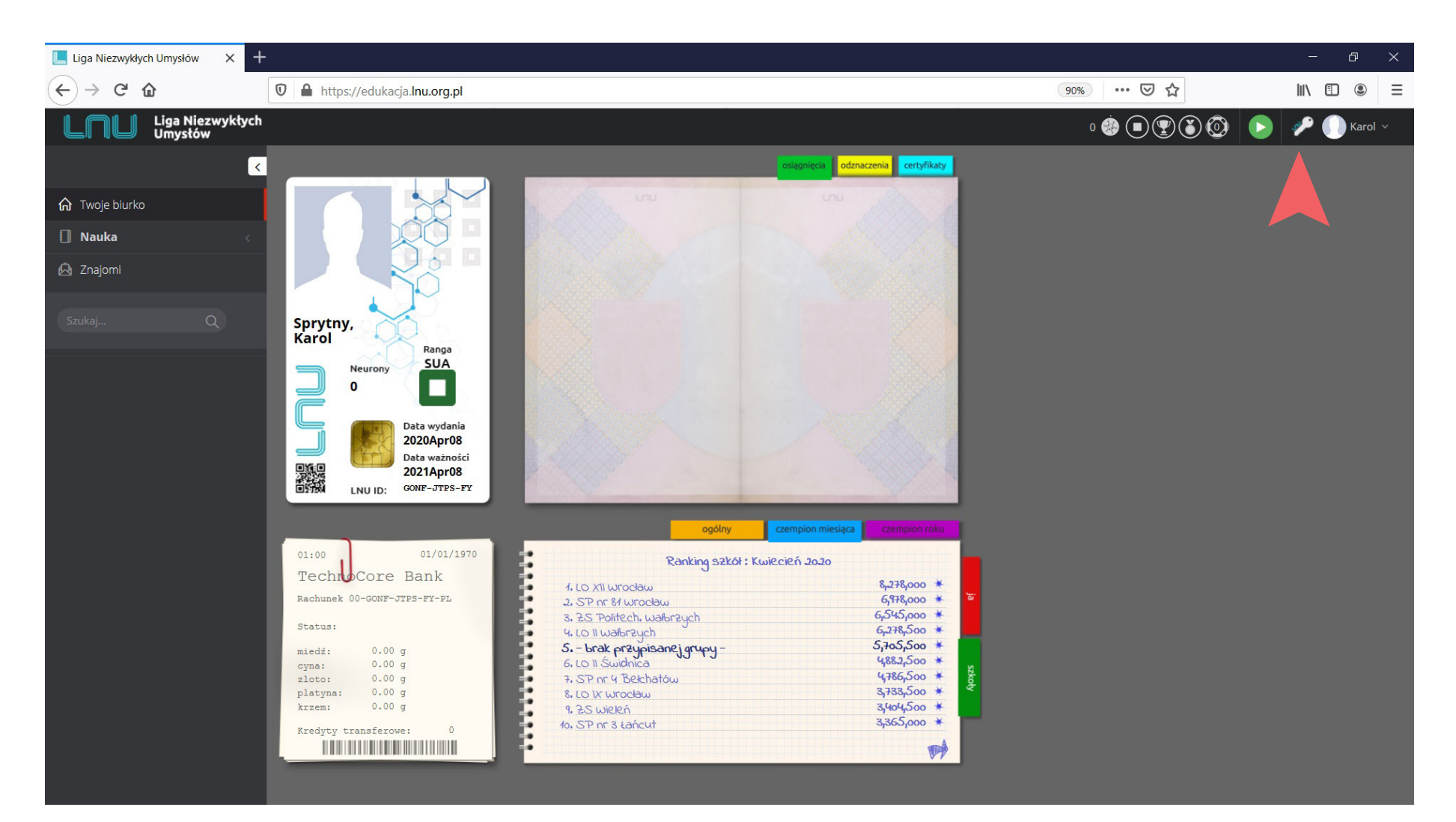

## AKTYWACJA KONTA Z UPRAWNIENIAMI DO ZARZĄDZANIA KONTEM BIBLIOTECZNYM

Aby uzyskać dostęp do wersji konta z uprawnieniami do zarządzania kontem bibliotecznym, przejdź do zakładki "Moje konto" znajdującej się w

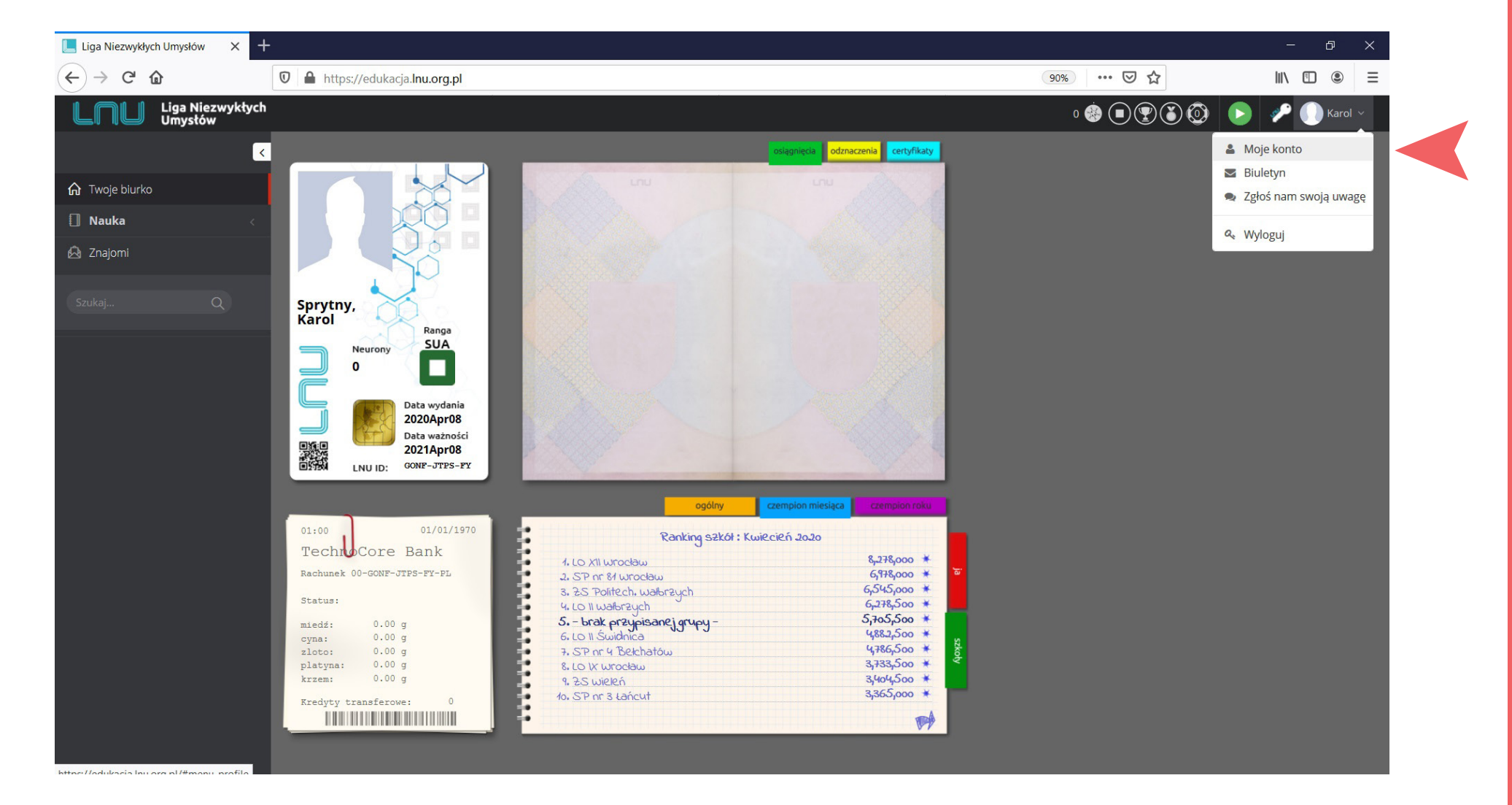

głównym menu w prawym-górnym rogu ekranu.

## AKTYWACJA KONTA Z UPRAWNIENIAMI DO ZARZĄDZANIA KONTEM BIBLIOTECZNYM

Odczytaj indywidualny numer Twojego konta: LNU ID, który znajdziesz w prawym-górnym rogu zakładki. Skopiuj numer LNU ID i wklej go we

× + Liga Niezwykłych Umysłów 90% … 🛛 🏠 < ) → C' @ 🛛 🔒 https://edukacja.lnu.org.pl/#menu-profile Liga Niezwykłych Umysłów • 🔅 🗨 🐑 🍈 💿 🧈 🌔 Karol 🗸 < Profil Twoje dane Identyfikacja w LNU zmień Nazwa (nick) \* Karol Nauka Twój LNU ID : GONF-JTPS-FY URL \* 🙆 Znajomi Imię \* Karol np. http://www.demo.com ~ Nazwisko \* Sprytny Język \* Polski Wrocław Miejscowość \* O mnie \* Email \* ➡ liktor@autograf.pl - brak przypisanej grupy -Grupa \* Aktualne hasło \* Kod Aktywacyjny \* LNU Code ~ Edytor C++ \* idle\_fingers Nowe hasło \* np. LNU ID Nauczyciela Ukryj Menu \* Powtórz hasło \*

właściwym polu w formularzu zgłoszeniowym do projektu Koduj\_Pro.

### WITAMY W LNU!

W trakcie szkolenia lub po weryfikacji danych, Twoje konto zostanie aktywowane do wersji administratora grupy. Życzymy miłej wrażeń z pracą na platformie, do zobaczenia!

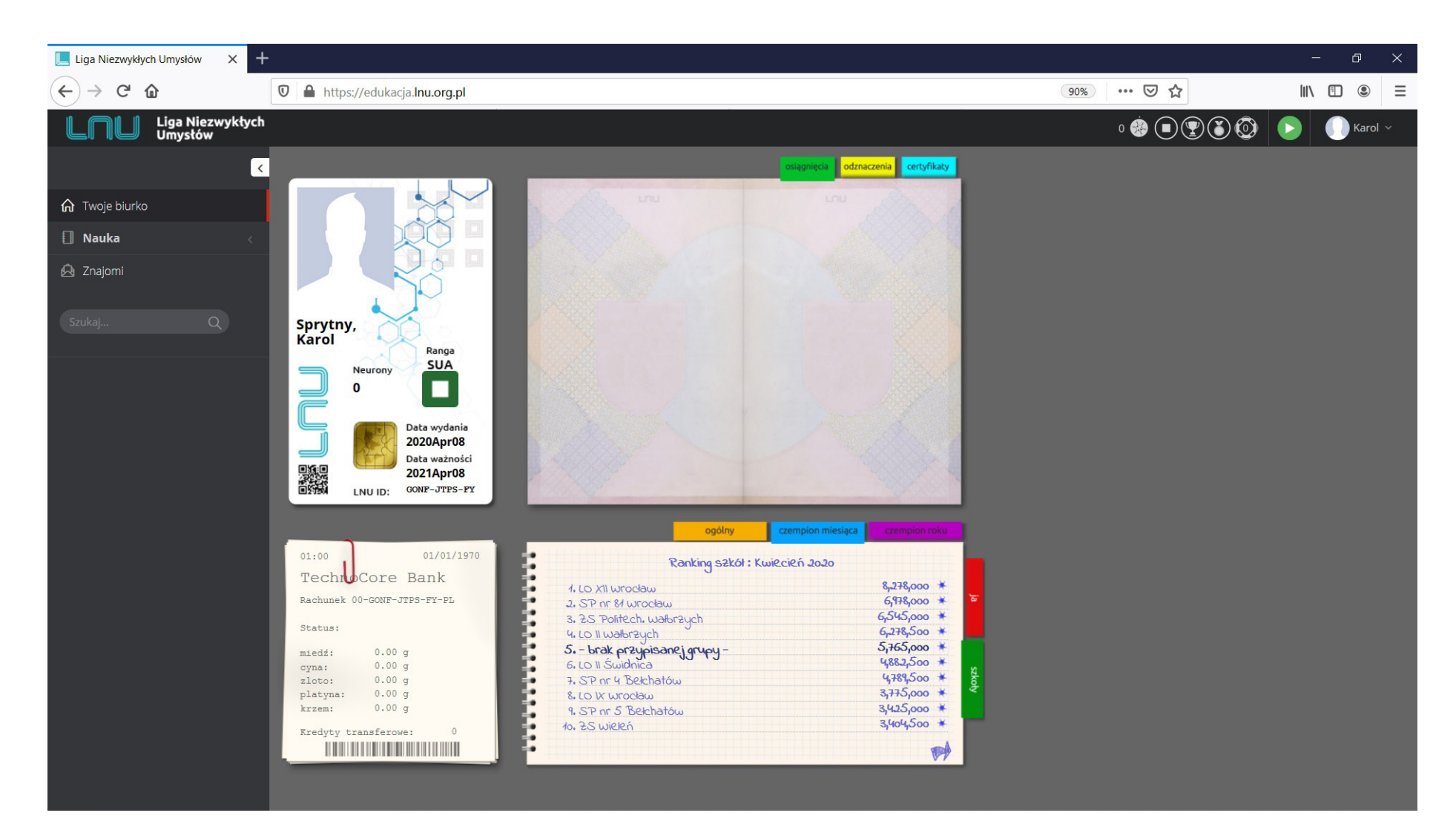

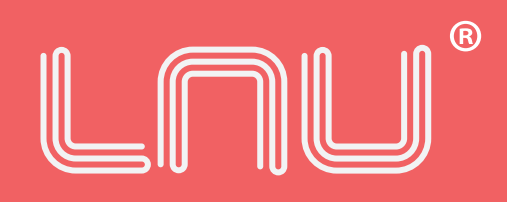

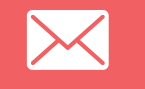

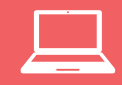

biuro@lnu.org.p

www.lnu.org.pl

0048 71 700 02 55